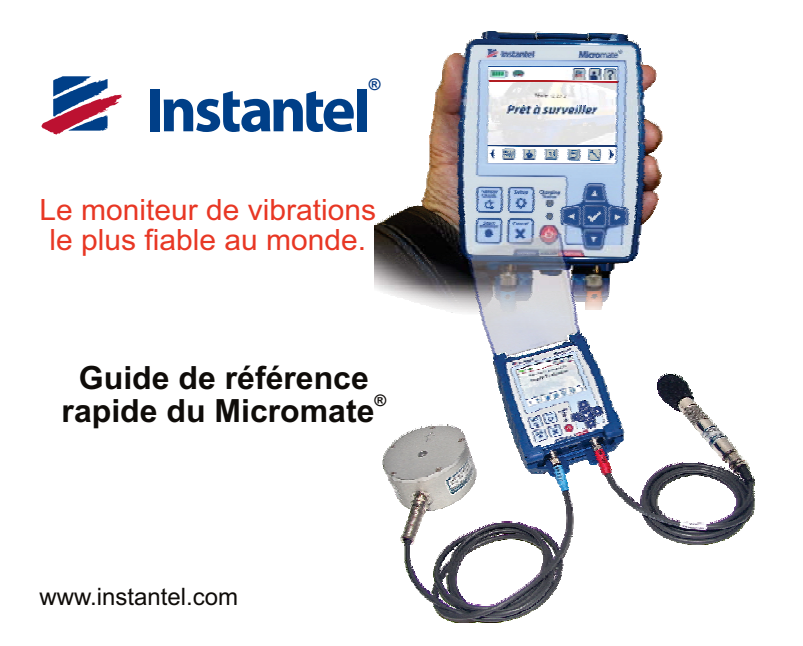

# 1 Allumez le Micromate

Le Micromate est expédié avec la batterie interne électroniquement débranchée. Appuyez sur le bouton de mise en marche et maintenez-le enfoncé pendant cinq secondes pour allumer l'unité.

### 2 Connecteurs du Micromate

Branchez le géophone et le microphone sur la partie inférieure de l'unité du Micromate. Si vous utilisez d'autres appareils, comme des alarmes à distance ou des déclencheurs à fils, branchez-les sur le connecteur Aux. Les connecteurs et les câbles ont des codes de couleur.

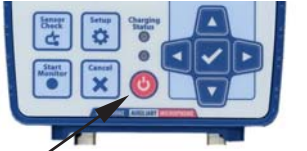

Bouton de mise en marche

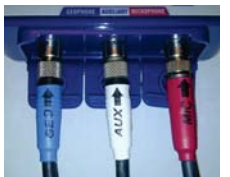

Le chargeur, l'ordinateur et les appareils USB pris en charge sont branchés sur la partie supérieure de l'unité du Micromate. Connecteurs de gauche à droite : port 5 V CC (mini USB), port PC (USB A ) et 🗠 port (USB). REMARQUE : Utilisez le port 5 V CC pour brancher l'appareil sur l'alimentation externe et charger la batterie. Seul le port 5 V CC permet de charger la batterie.

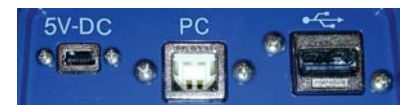

### 3 Accès aux menus du Micromate

L'écran du Micromate est un écran tactile résistif. Cela vous permet d'utiliser votre doigt, avec ou sans gants, pour accéder aux menus. En plus de l'écran tactile, le Micromate prend également en charge six touches de fonction et quatre touches de flèche pour naviguer dans les menus. Les touches peuvent être utilisées en association avec l'écran tactile, offrant ainsi une plus grande flexibilité.

### 4 Écran LCD du Micromate

La fonctionnalité de l'écran a été divisée en trois sections (cf. l'image ci-dessous). Les icônes de la section 1 dépendent du contexte et changent en fonction de l'écran actuellement ouvert. La section 2, la section de l'écran principal, affiche l'état actuel de l'unité ainsi que les données pouvant être changées par l'utilisateur. Sélectionner un menu dans cette section permet de naviguer parmi les options ou d'ouvrir un nouvel écran pour procéder à une modification. Pour modifier des nombres, utilisez les flèches vers le bas et vers le haut ou balayez l'écran avec votre doigt vers le haut

gauche et droite ou touchez tout simplement l'entrée souhaitée. La section 3 présente les raccourcis pour les fonctions ou les menus les plus utilisés dans le programme du Micromate.

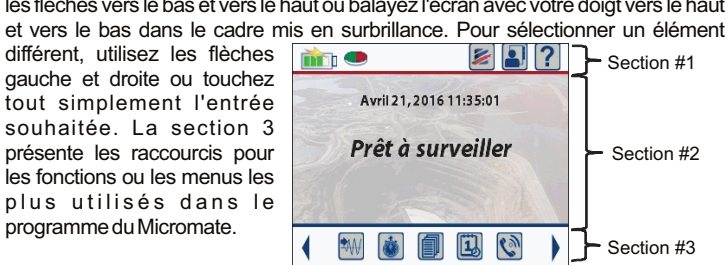

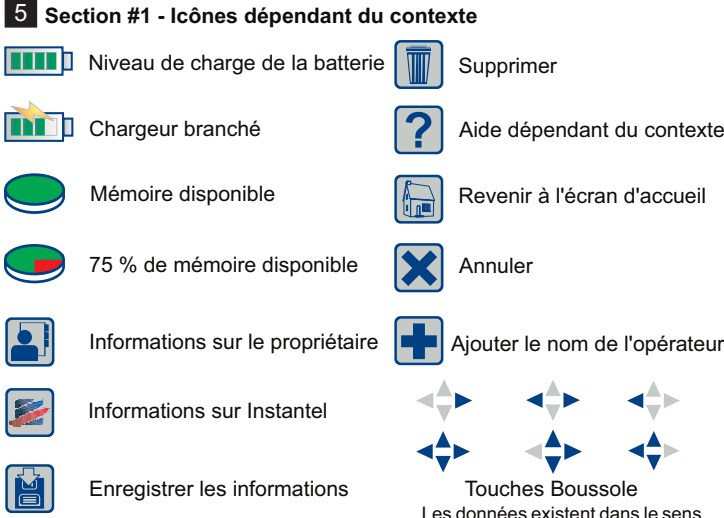

Imprimer les événements

Les données existent dans le sens de la touche mise en surbrillance. Balavez l'écran avec le doigt ou utilisez les flèches pour visualiser.

# 6 Section #3 - Icônes de raccourci

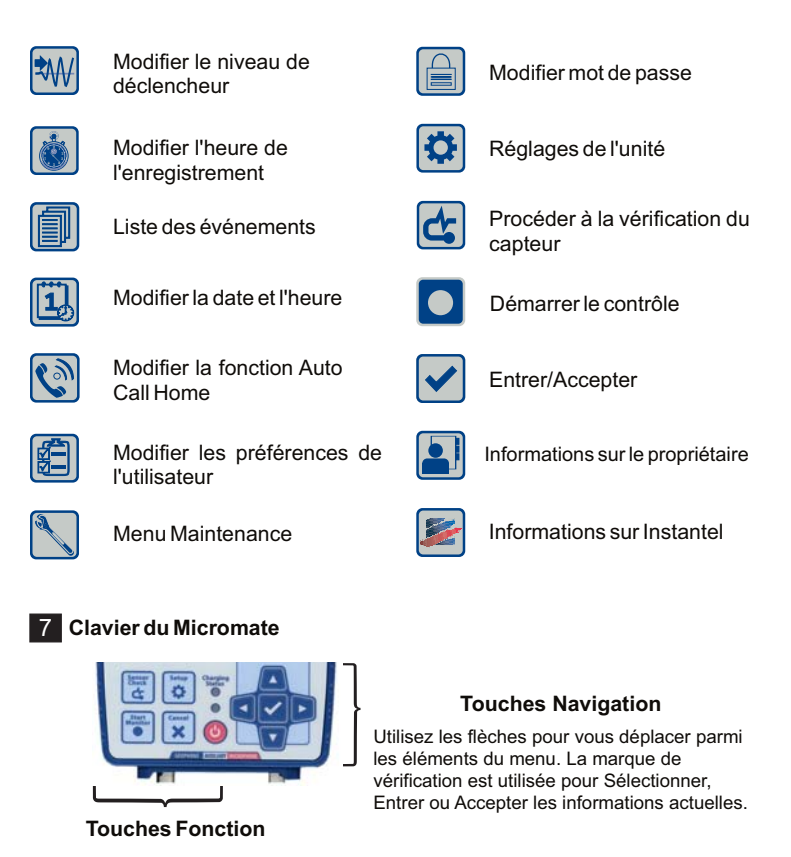

# Témoins LED

Le témoin LED de charge sera :

Réglages de l'unité Procéder à la vérification du capteur

Démarrer le contrôle

Allumer/éteindre l'écran.

Maintenir pour brancher et débrancher la batterie.

Annuler

charge La LED de type « battement de cœur » clignote lentement lorsque la batterie est branchée et que l'écran LCD est éteint. Elle clignote plus vite si l'unité surveille un événement et très vite si elle enregistre un événement.

# 8 Configurer les réglages d'enregistrement

Les réglages par défaut sont énumérés ci-dessous. Changez-les si nécessaire afin qu'ils correspondent au type de contrôle que vous souhaitez exercer. **Préférences** 

Vérification du capteur Après l'événement Unités de mesure Métrique Unités de pression dB Fonction Auto Call Home Désactivé Affichage et son Économisateur d'écran 2 min, bip sonore activé Touche enfoncée, bip sonore après le déclenchemen Mot de passe Désactivé Réglage de l'enregistrement Capteurs actifs Géophone/Microphone

| Type de microphone            | Lineaire                          |
|-------------------------------|-----------------------------------|
| Capteurs USB                  | Non connecté                      |
| Mode d'enregistrement         | Forme d'ondes                     |
| Heure de l'enregistrement     | 3 secondes fixes                  |
| Longueur de pré-déclenchement | 0,25 seconde                      |
| Taux d'échantillonnage        | 1024 pour ISEE (ou 2048 pour DIN) |
| Source de déclencheur         | Géophone                          |
| Niveau de déclencheur         | 12,7 mm/s                         |
| Remarques                     | Tous les champs textes sont vides |
| Numéro de tâche               | Éteint                            |
| Programmateur du moniteur     | Éteint                            |
| Distance mise à l'échelle     | Désactivé                         |
| Localisation GPS              | Éditer (00 0.000 N 00 0.000W)     |
| I/O auxiliaire                | Éteint                            |
|                               |                                   |

## 9 Enregistrement des Événements

Une fois l'unité configurée, appuyez sur le touche Moniteur de démarrage pour enregistrer un événement.

10 Visualiser les événements sur le Micromate

Sélectionnez l'icône Liste des événements ou appuyez sur la flèche vers le bas pour visualiser la liste des événements enregistrés. Sélectionnez l'événement souhaité dans la liste des événements et appuyez deux fois sur la touche Entrée ou appuyez sur la flèche droite. Naviguez dans les résultats de l'événement à l'aide de l'écran tactile ou du clavier.

#### 11 Enregistrer les événements

Lorsque la liste d'événements est affichée sur l'écran du Micromate, branchez une clé USB sur le c port (USB). L'icône Enregistrer apparaît dans la partie supérieure de l'écran. Sélectionnez le(s) événement(s) à enregistrer et appuyez sur l'icône Enregistrer.

### 12 Supprimer Événements

Lorsque la liste des événements s'affiche sur l'écran du Micromate, sélectionnez l'/les événement(s) à supprimer et appuyez sur l'icône Supprimer.

## 13 Imprimer des événements (imprimante en option requise)

Pour imprimer les événements, branchez l'imprimante prise en charge par Instantel sur le correction (USB). L'icône Imprimante apparaît. Sélectionnez le(s) événement(s) à imprimer et appuyez sur l'icône Imprimer. 721U0101FR Rév. 04 Guide de démarrage rapide du Micromate